## La BU Santé vous donne désormais accès à ClinicalKey Student !

- Découvrez plus de **150 ebooks**, dont tous les **Référentiels des Collèges**, l'Atlas Gray's et le Netter, 43 traités EMC, plus de 4 000 vidéos et **140 000 images**.
- Parcourez et partagez des contenus on/off line via l'application Bookshelf ClinicalKey Student.
- Marquez, **annotez** et surlignez votre contenu.
- Optimisez vos révisions en créant vos propres fiches de révisions.

## 3 étapes simples pour créer votre compte

- 1. Recherchez **ClinicalKey Student** depuis les <u>ressources numériques</u> sur le site de la BU ou cliquez <u>ici</u>.
- 2. **Connectez-vous** avec vos identifiants ENT.
- 3. Cliquez sur « Créer un compte maintenant » en utilisant votre adresse mail universitaire.

## 1ère connexion à l'application Bookshelf ClinicalKey Student

- 1. Téléchargez l'application **Bookshelf ClinicalKey Student** sur l'App store ou le Google Play.
- 2. Connectez-vous à votre ENT depuis ce lien
- 3. Connectez-vous ensuite à la **plateforme** ClinicalKey Student.
- 4. Lancez Bookshelf **depuis la plateforme en ligne**. L'application va s'ouvrir automatiquement. Vous avez désormais accès à l'application off-line

Pensez à ajouter tous vos livres depuis la plateforme en ligne pour pouvoir les retrouver dans l'application.